## 三明市西门子中国(授权)一级代理商-西门子选型-西门子技术支持-西门子维修服务

| 产品名称 | 三明市西门子中国(授权)一级代理商-<br>西门子选型-西门子技术支持-西门子维修服务       |
|------|---------------------------------------------------|
| 公司名称 | 广东湘恒智能科技有限公司                                      |
| 价格   | .00/件                                             |
| 规格参数 | 变频器:西门子代理商<br>触摸屏:西门子一级代理<br>伺服电机:西门子一级总代理        |
| 公司地址 | 惠州大亚湾澳头石化大道中480号太东天地花园2<br>栋二单元9层01号房(仅限办公)(注册地址) |
| 联系电话 | 18126392341 15267534595                           |

## 产品详情

对话框中Active connection establishment选项为主从选择,点选后为主站。如果有多个400站,则尽量将主站建立平均,因为主站占用内存比较大,都集中到一台CPU上是容易造成扫描周期变长。同时Block Paramenters选项卡默认为1。

选择SIMATIC 400(2)站中CPU 416-2 DP,在下面Local ID中右键选择属性将Local Endpoint地址改为0002段,步骤如下:

确定,完全编译,分别下装。

2、不同项目下网络组态

双击SIMATIC 400(1)站的hardware选项,打开硬件组态画面,,双击CPU的PN-IO口,填写相应的IP地 址和子网掩码,并新组建一个工业以太网Ethernet(1),写入mac地址,以IP地址设定为192.168.0.1,子 网掩码为255.255.255.0为例,完成后如下图所示:

硬件组态完成后的整体画面如下图所示:

3.对SIMATIC 400 (2) 站点进行硬件组态

基本的组态步骤与1站相同,IP地址设定为192.168.0.2,子网掩码255.255.255.0。对准槽号,完成硬件组态 后,分别将组态下载到相应的PLC中。

4. 进行网络组态,建立相应的S7连接

在SIMATIC Manager画面下选择Configure network按钮,打开网络组态画面。NetPro会根据当前的组态情况自动生成网络组态画面。

选择SMATIC 400(1)站的CPU416-2DP, 右键选择"Insert new connection",如下图:

在弹出的对话框中,显示了可与1站建立连接的站点,选择Unspecified点,同时选择类型为 "iso-on-tcp contion " 如图所示

点击OK后会出现连接属性的对话框,勾选 "establish an active connection"以激活新连接,同时需要记住 本地ID号和LADDR号,此号作为后续的通讯模块标识。画面如下图: